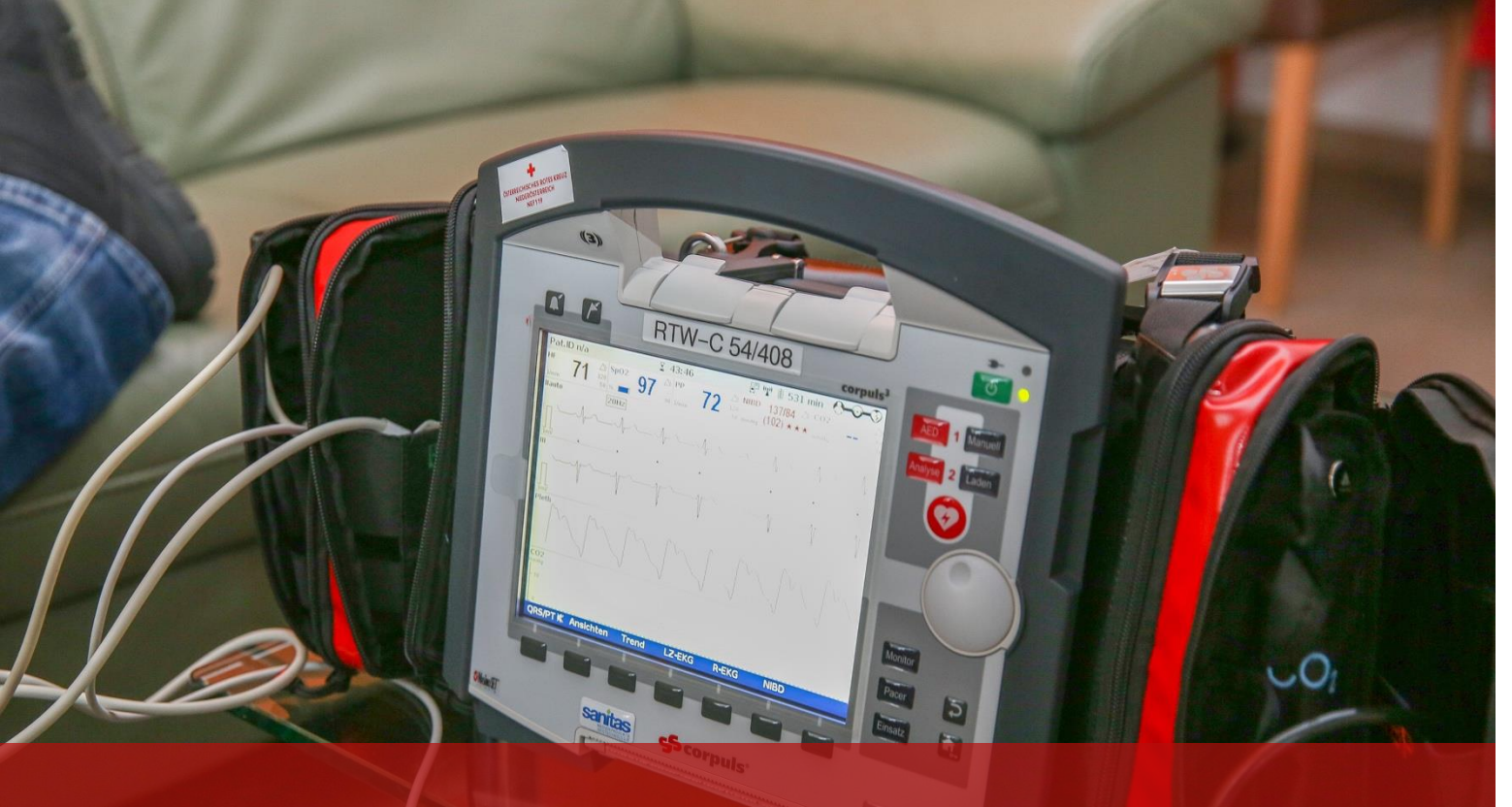

#### **TNA NOE CORPULS**

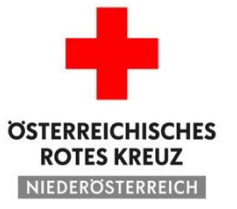

#### **Corpuls verbinden**

Telemedizin-Corpuls verbindet sich beim Hochfahren automatisch

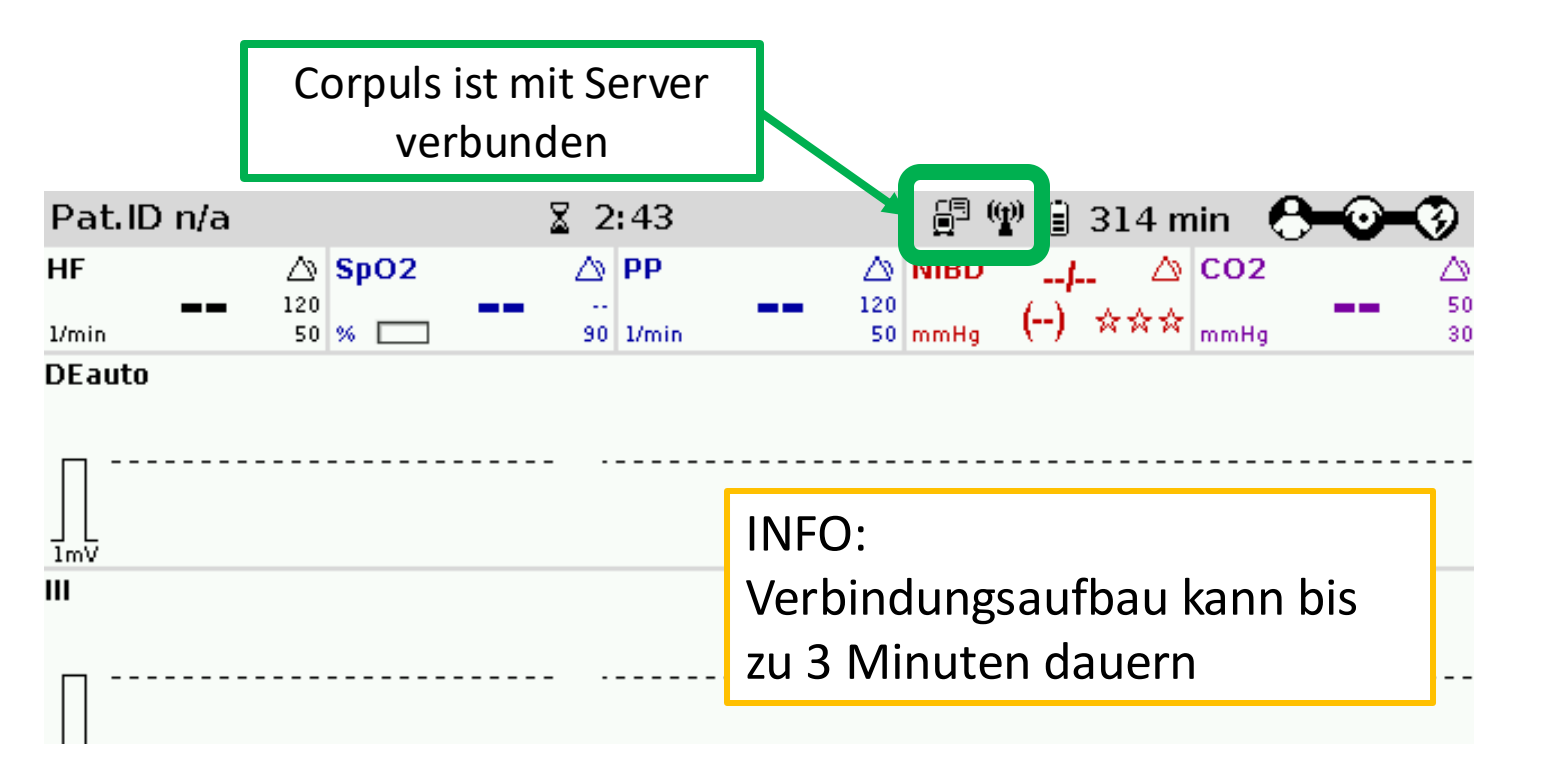

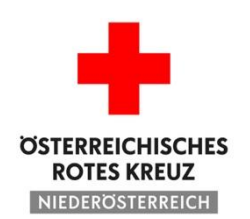

# Corpuls verbinden

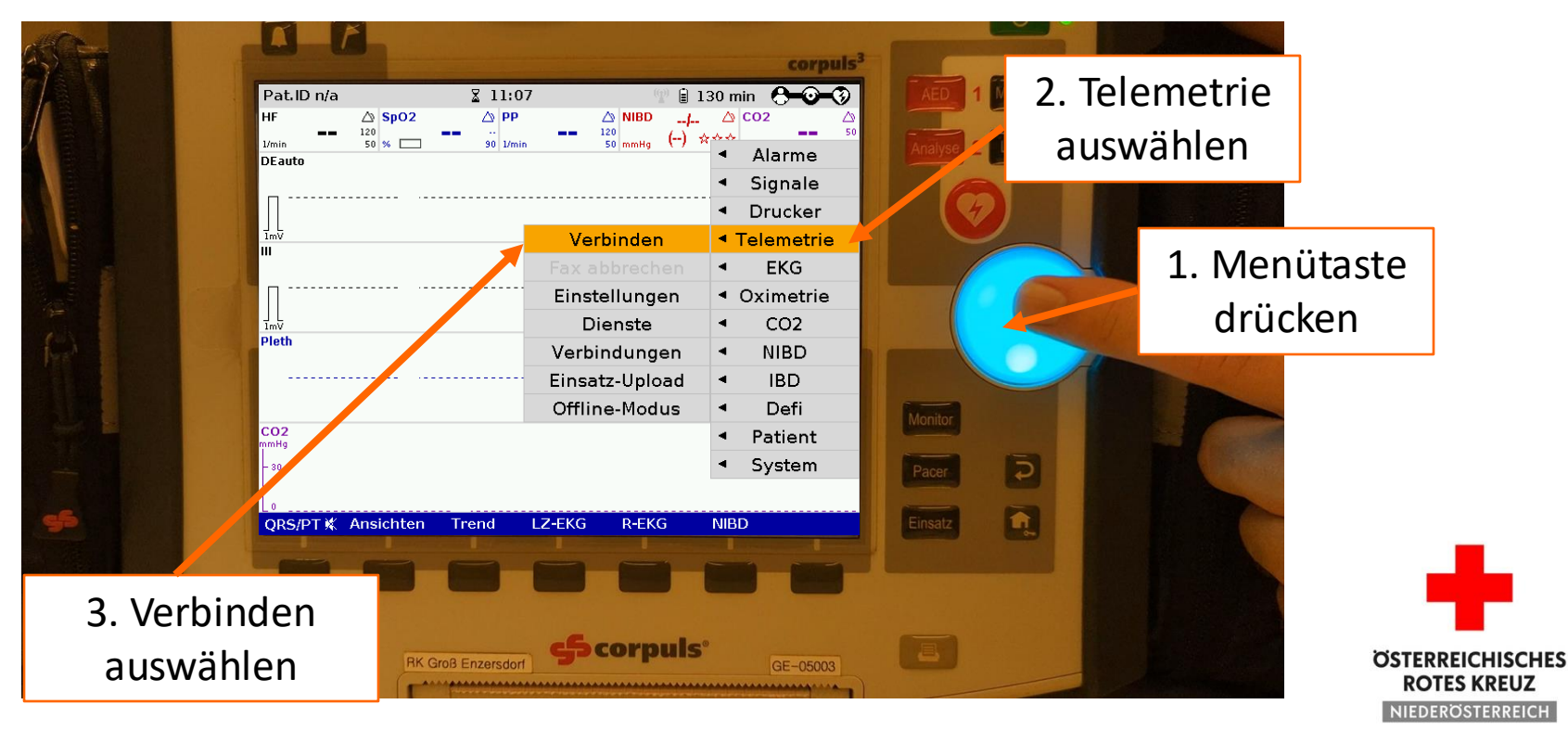

# Corpuls mit TNA-Server verbinden

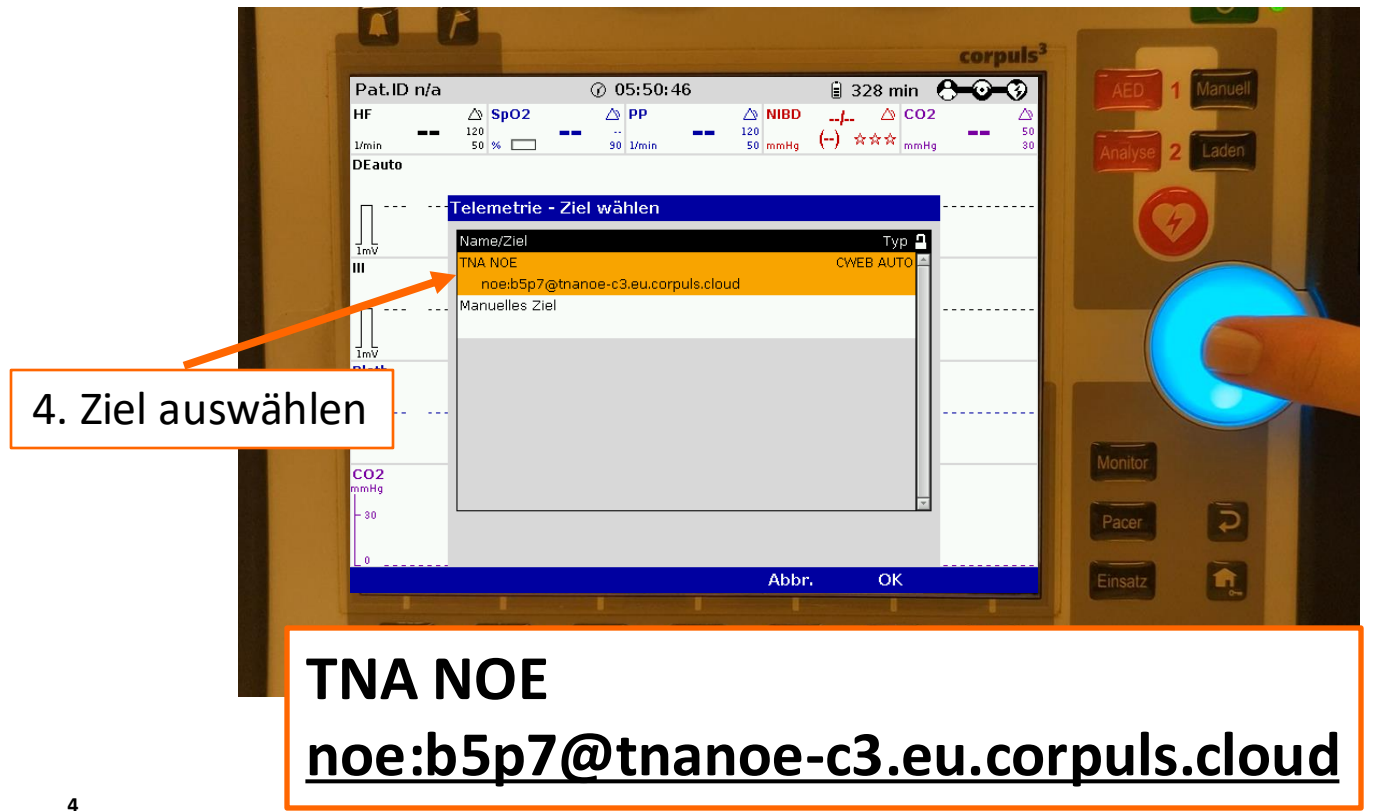

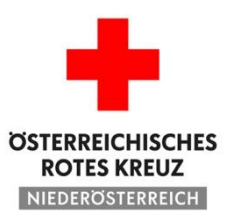

# **EKG** senden

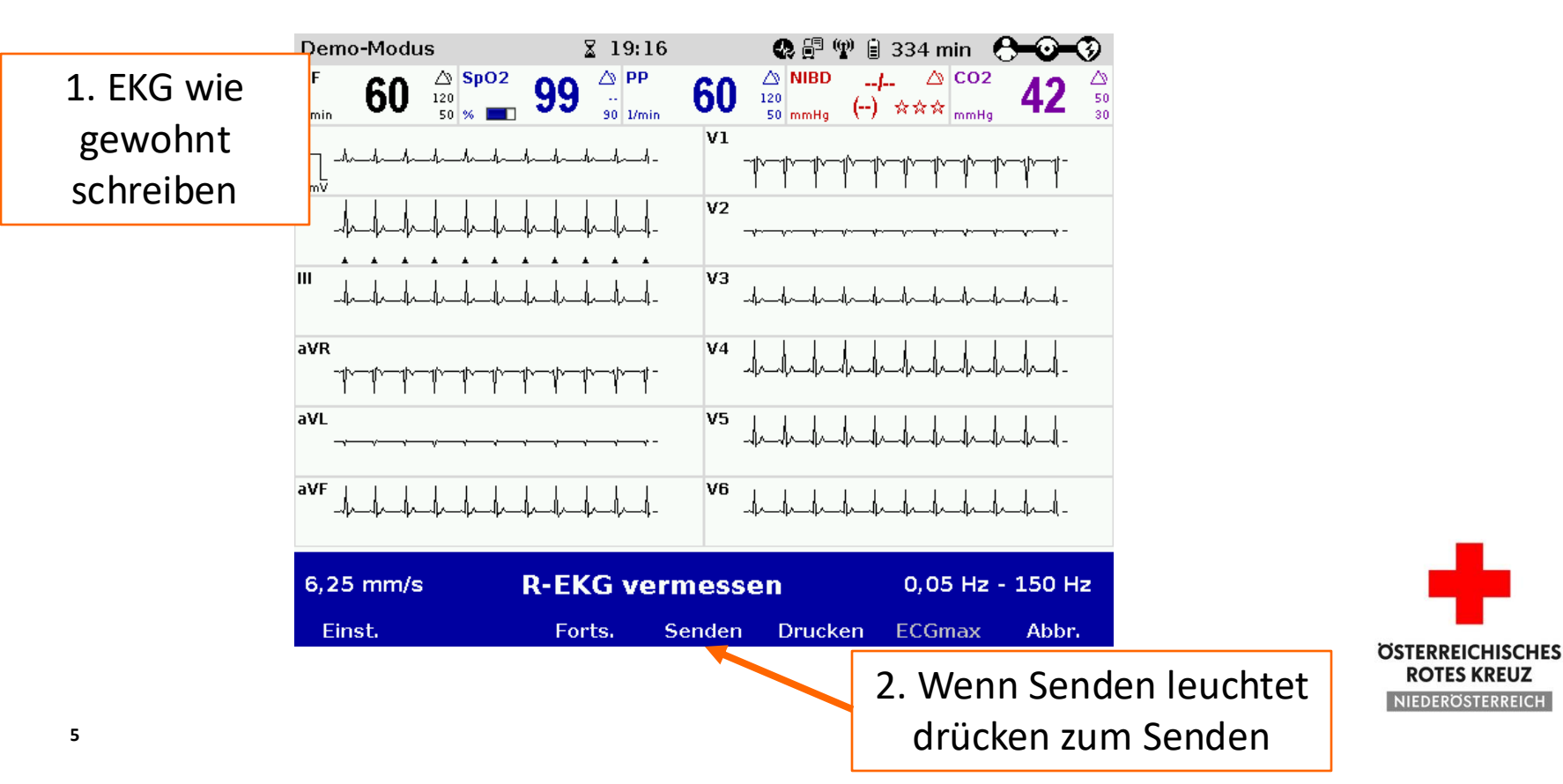

**ROTES KREUZ** 

#### **EKG** senden

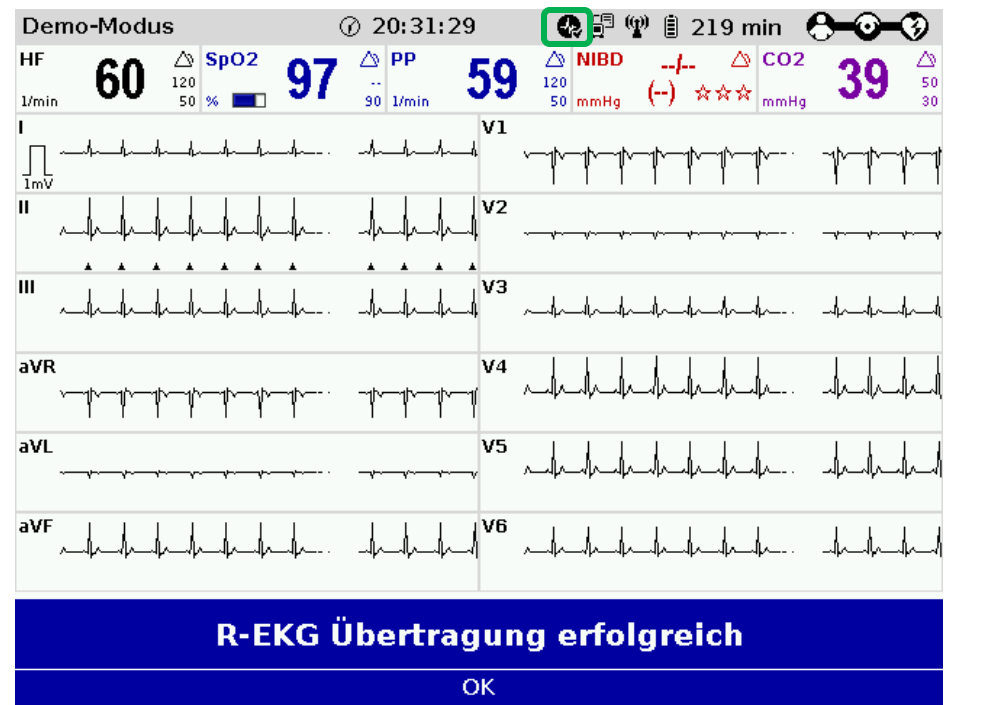

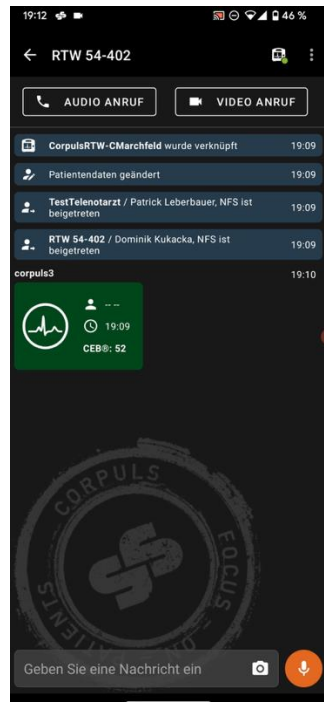

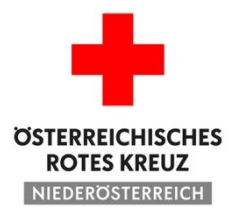

#### webMessage

| 1       | (2)                                |                                                         |                      |          | 06:05 ₪<br>← ÜBUNG<br>TEST                                                                  |
|---------|------------------------------------|---------------------------------------------------------|----------------------|----------|---------------------------------------------------------------------------------------------|
|         | A KA                               | 문 <sup>의</sup> 🖤 🗟 303 min                              | corpuls <sup>3</sup> | 1 Manuel | ← AUDIO A<br>+ UBUNGStel<br>C3Telemed                                                       |
|         | HF Sp02<br>Umin S0 %<br>DEauto<br> | ▲ PP ▲ NHBD,L. △ CO2<br>90 Umin - 120 mmHg (-) ☆☆☆ mmHg | Analyse 2            | 2 Laden  | <ul> <li>Patientende</li> <li>ÜBUNGStel</li> <li>Leberbauer</li> <li>beigetreten</li> </ul> |
|         | III<br>Inv<br>Pleth                |                                                         |                      |          | <b>B</b>                                                                                    |
|         | CO2<br>mmHg                        | hMessage Nr. 1 orbalton                                 | Monitor              | G        | Patientenda<br>corpuls3                                                                     |
|         | Öffnen                             | Drucken Abbr.                                           | Einsatz              |          | Geben Sie ei<br>ein                                                                         |
| OMeinof | RK Groß En                         | zersdorf Scorpuls                                       | GE-05003             |          | न्न<br>Konferer<br>                                                                         |

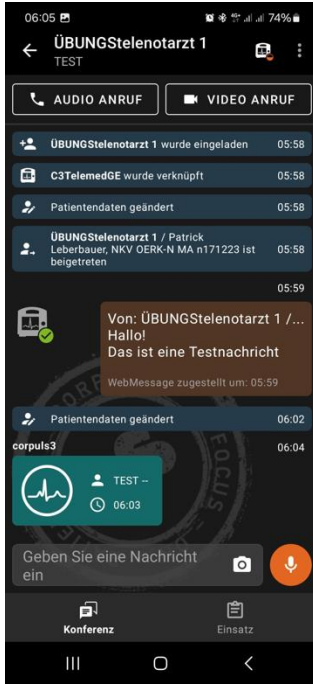

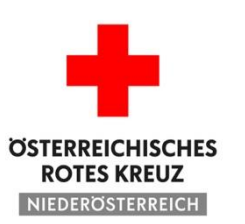

## webMessage

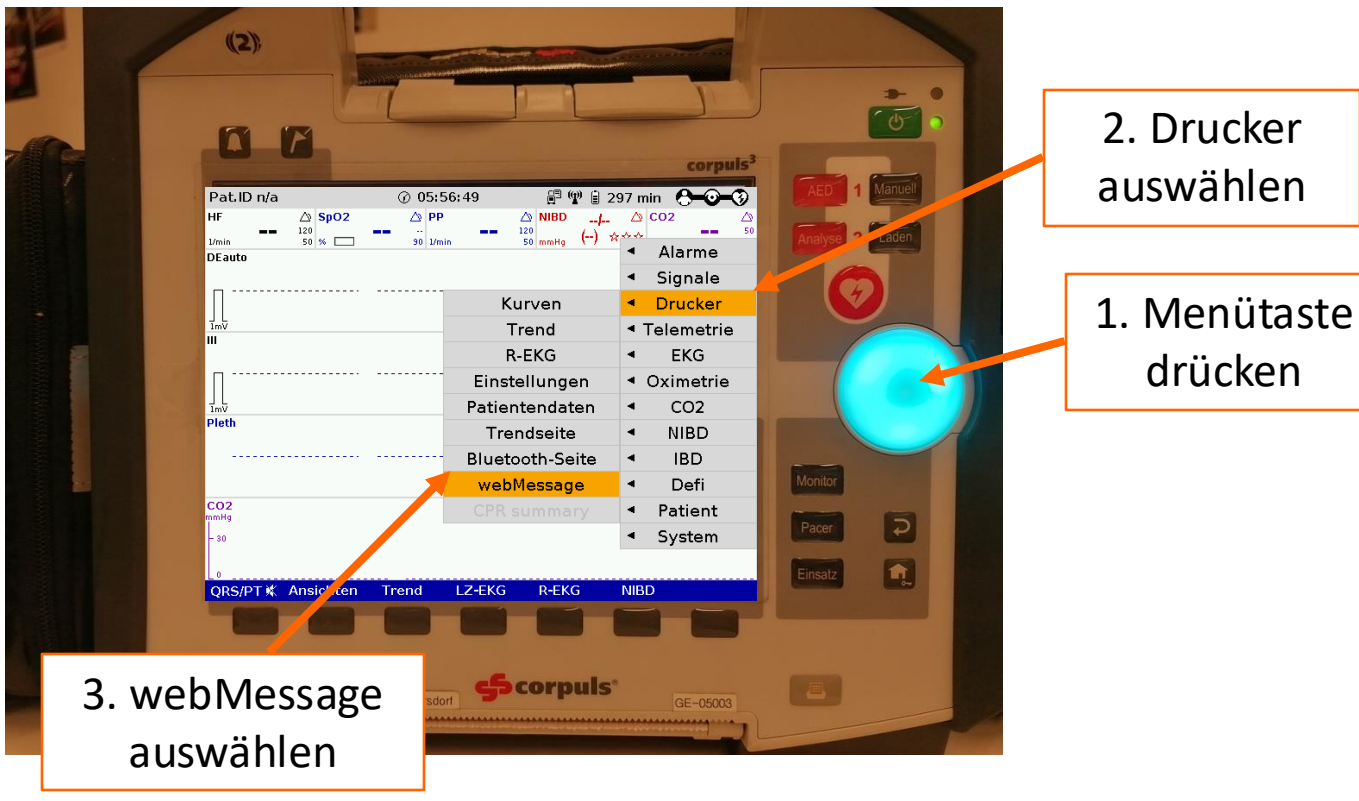

**ÖSTERREICHISCHES** 

ROTES KREUZ

## webMessage

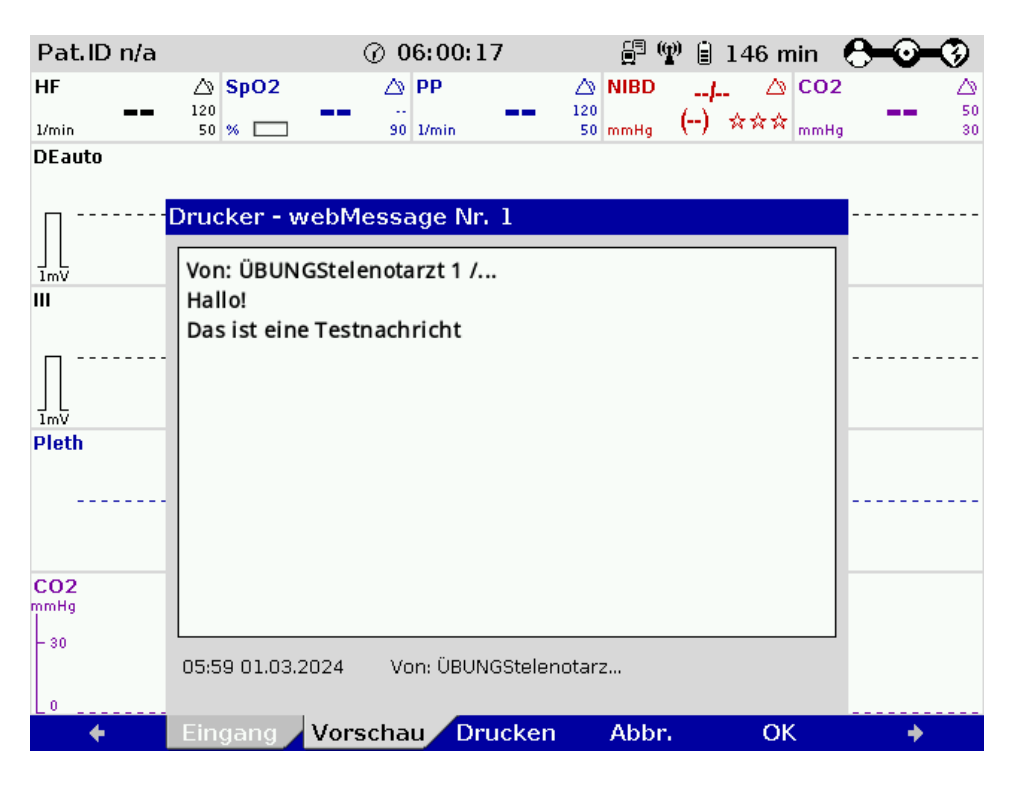

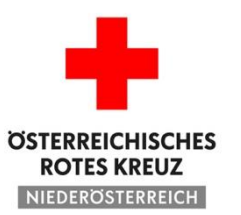

# Verbindung wechseln

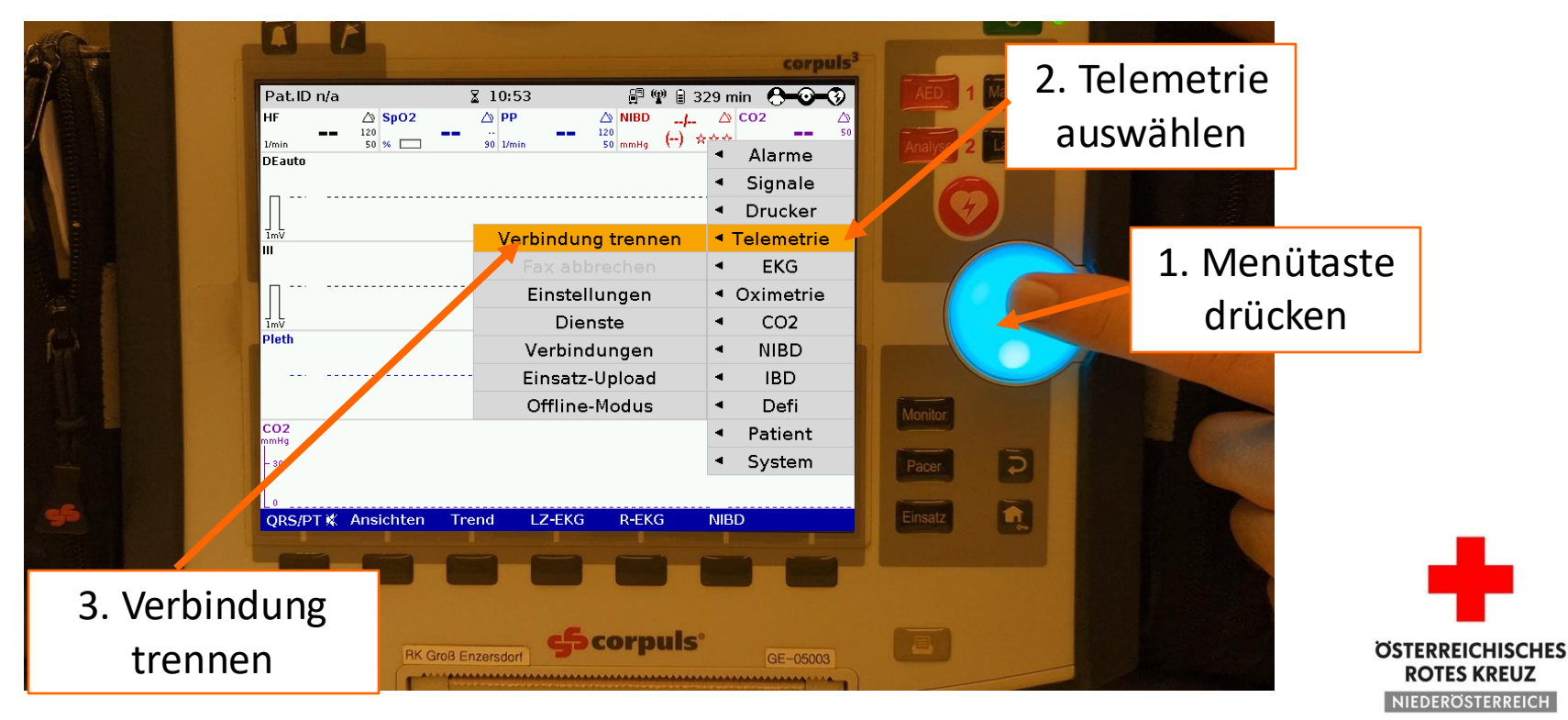

## **Corpuls verbinden**

Falls nicht automatisch Verbunden bzw. optionaler Serverwechsel

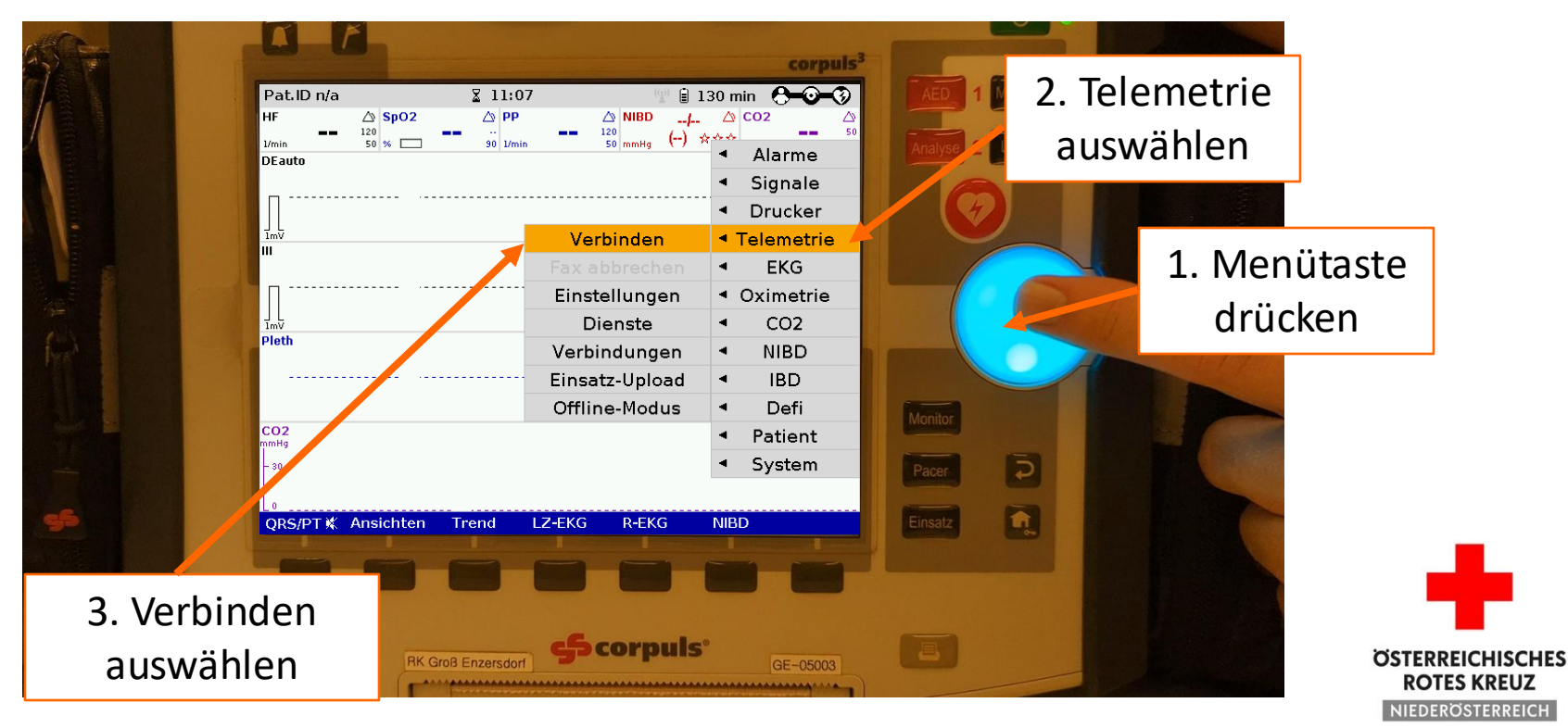

# Corpuls mit TNA-Server verbinden

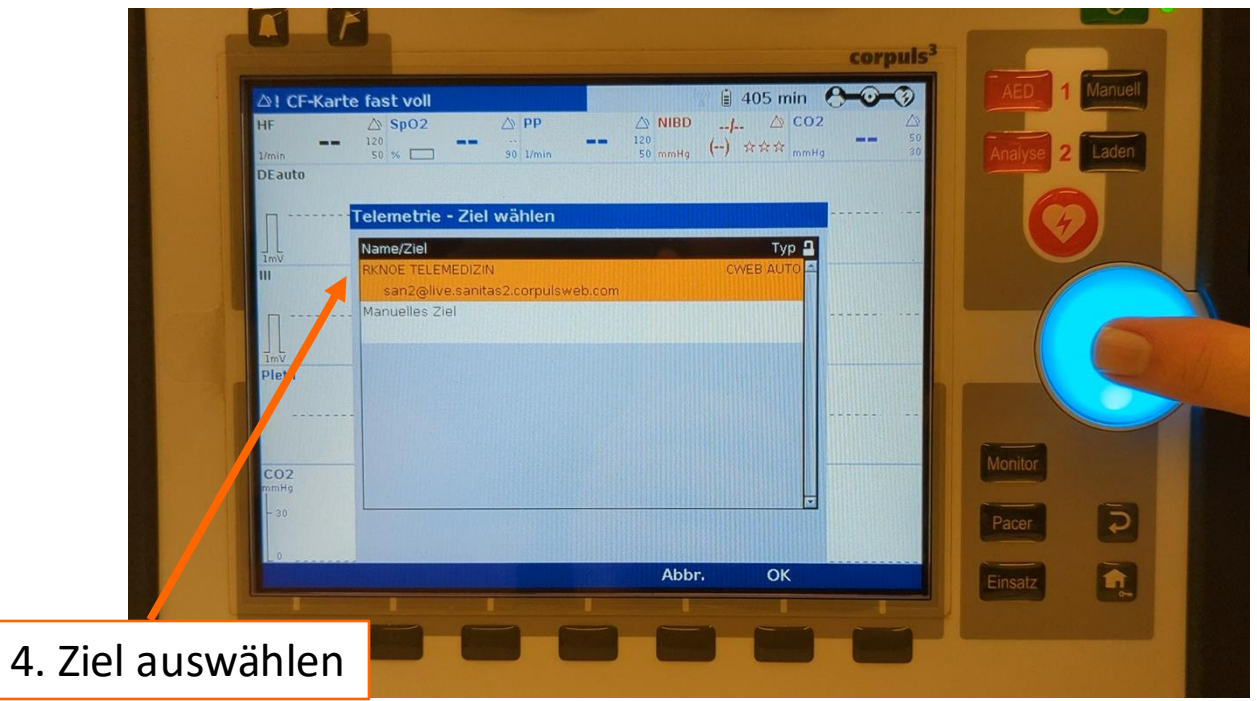

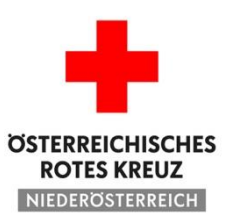

## Anderes Ziel verbinden

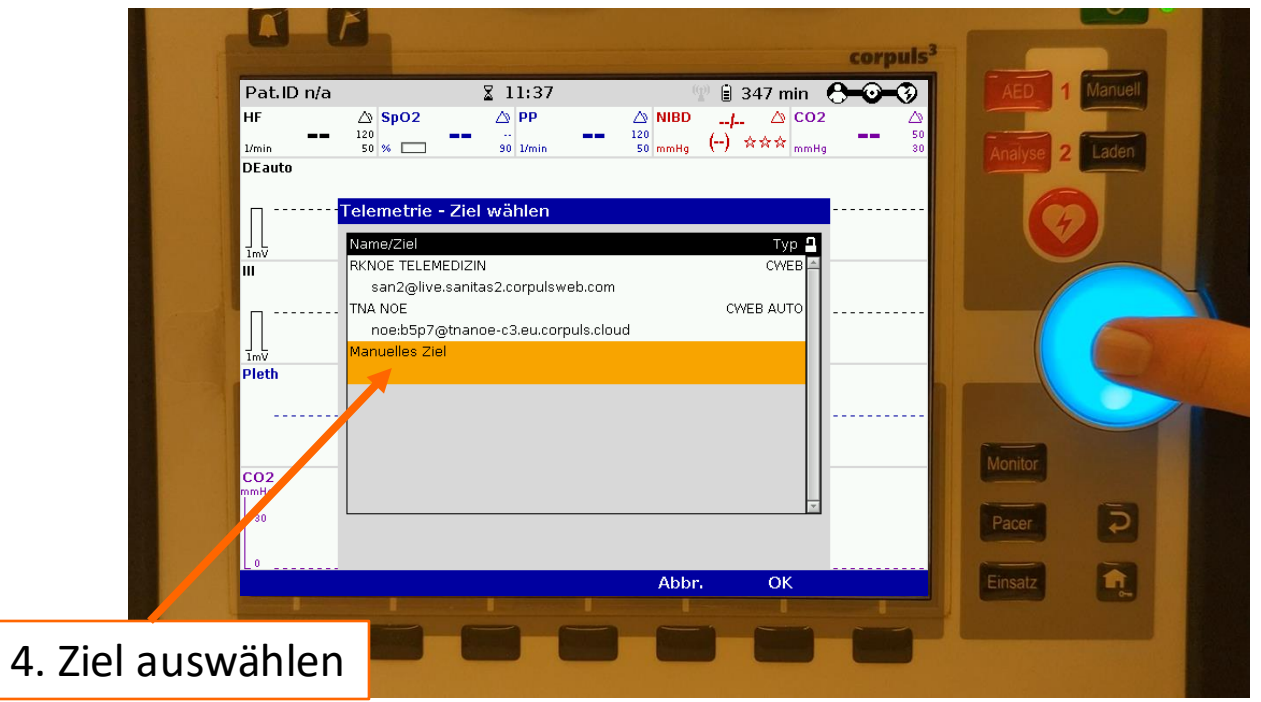

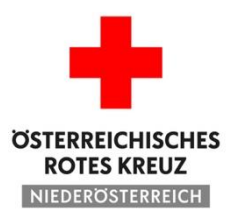